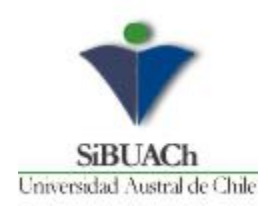

# Configuración VPN UACh en Sistema Operativo Android

A continuación, se indica los pasos a seguir para configurar VPN en Android

1. Instalación de aplicación VPN FortiClient VPN

a) Abrir **Play Store** y buscar la aplicación **FortiClient VPN/ instalar** 

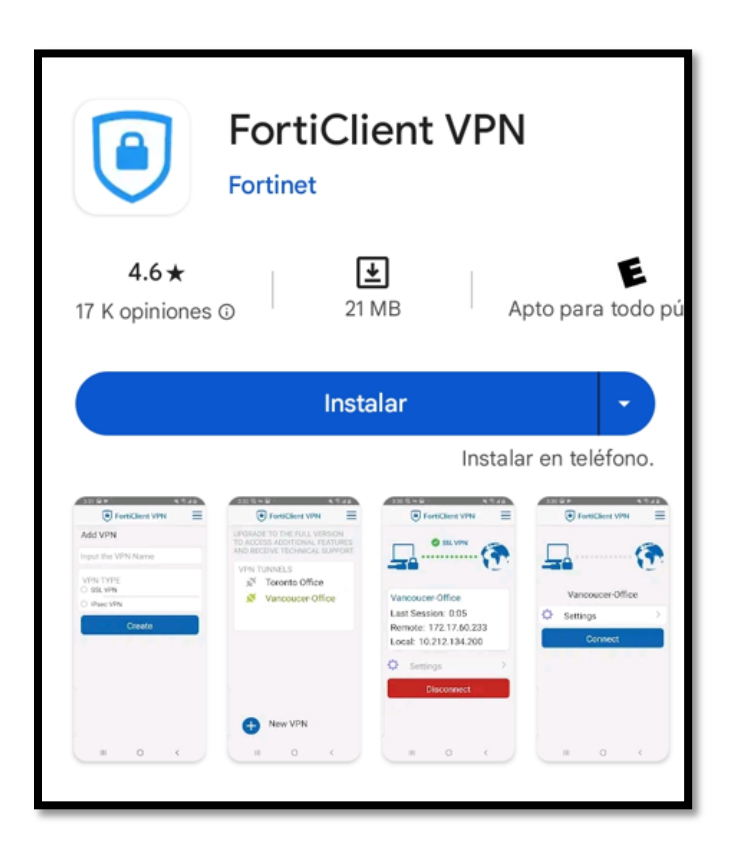

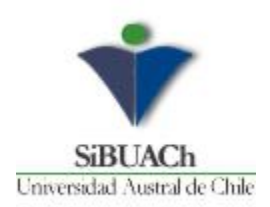

### b. Abrir

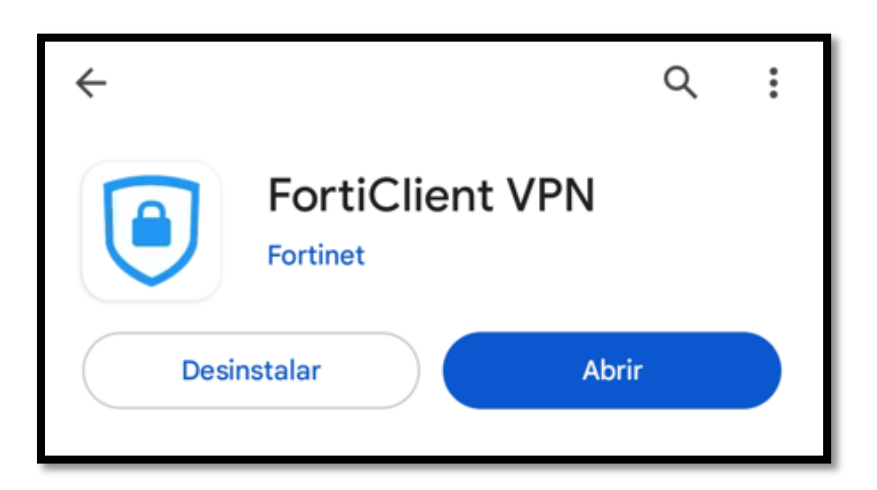

#### 2. Configuración de cliente VPN

| Nombre y Descripción | VPN UACh  |
|----------------------|-----------|
| Tipo de VPN          | IPsec VPN |

| FortiClient           | VPN        | = |
|-----------------------|------------|---|
| Add VPN               |            |   |
| nput the VPN Name     | VPN UACh 🗡 |   |
| VPN TYPE<br>O SSL VPN |            |   |
| IPsec VPN             | /          |   |
| Create                | e          |   |

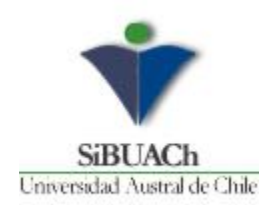

Aparecerá una nueva pantalla, hacer click en "Server settings"

|   | FortiClient VPN                                                                                    | Ξ      |
|---|----------------------------------------------------------------------------------------------------|--------|
|   | IPsec VPN settings                                                                                 |        |
|   | Tunnel name<br>VPN UACh                                                                            |        |
| ( | Server settings<br>Remote gateway settings                                                         |        |
|   | IPsec phase 1 settings<br>Encryption and authentication for phase 1                                | > .    |
|   | IPsec XAuth settings<br>XAuth and user settings                                                    | >      |
|   | IPsec phase 2 settings<br>Encryption and authentication for phase 2                                | >      |
|   | Delete VPN                                                                                         |        |
|   | Delete this VPN tunnel profile<br>Lose all these settings and remove it from the<br>of VPN tunnels | e list |

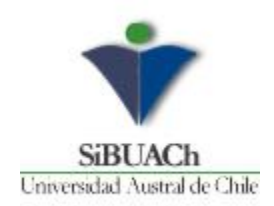

# A continuación en esta pantalla hacer click en "Servers"

|   | FortiClient VPN                        | ≡ |
|---|----------------------------------------|---|
|   | Network settings                       |   |
|   | <b>Servers</b><br>0.0.0.0,             |   |
|   | Authentication settings                |   |
| 9 | Authorization method<br>Pre-Shared Key | > |
|   | Pre-shared key                         | > |
|   | Local ID                               | > |
|   | IKE mode<br>Aggressive Mode            | > |
|   | Go Back<br>Edit more IPsec settings    |   |

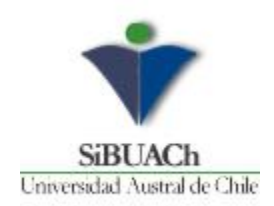

## En Remote Gateways click en ACEPTAR

| FortiClient VPN                        | I     |
|----------------------------------------|-------|
| Network settings                       |       |
| Servers<br>0.0.0.0,                    | >     |
| Authentication settings                |       |
| Authorization method<br>Pre-Shared Key | >     |
| Remote Gateways                        |       |
|                                        | _×    |
| ADD AC                                 | EPTAR |
| Go Back<br>Edit more IPsec settings    |       |

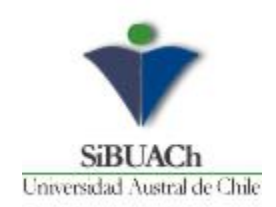

# Agregar dirección del servidor VPN UACh

| vpn.uach.cl |  |
|-------------|--|
|-------------|--|

| FortiCli                    | ient VPN | Ξ       |
|-----------------------------|----------|---------|
| Network settings            |          |         |
| Servers                     |          | >       |
| Server                      |          | - 1     |
| vpn.uach.cl                 |          |         |
|                             | CANCELAR | ACEPTAR |
| Local ID                    |          | >       |
| IKE mode<br>Aggressive Mode |          | >       |

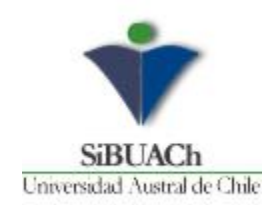

#### Agregar Clave Pre-Compartida

|--|

#### Click en ACEPTAR

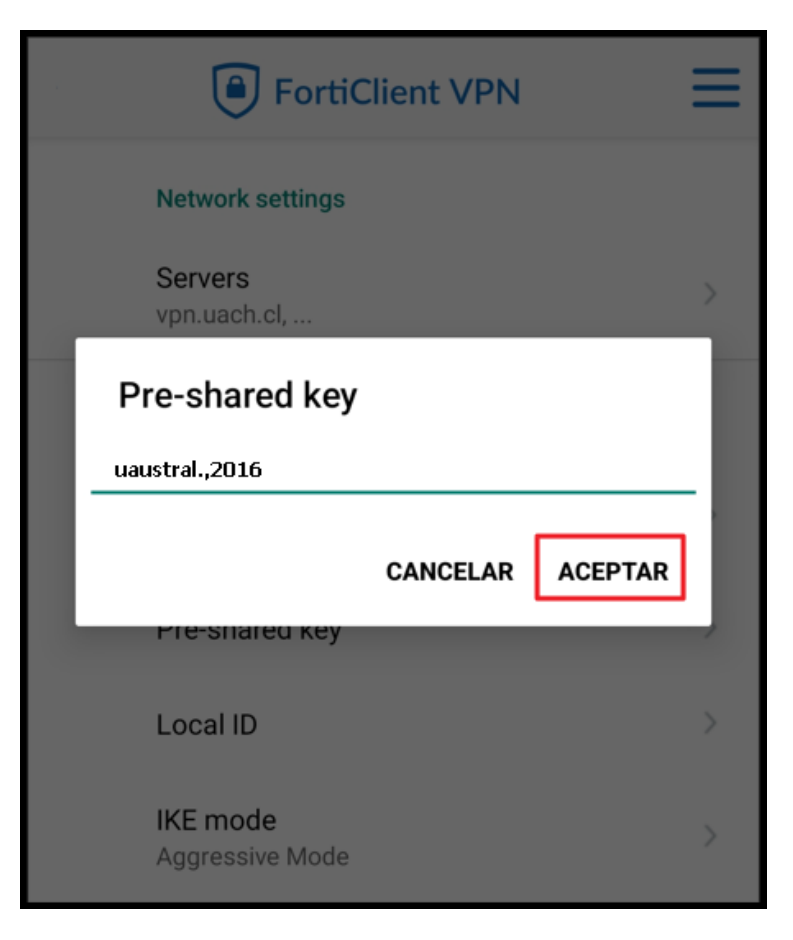

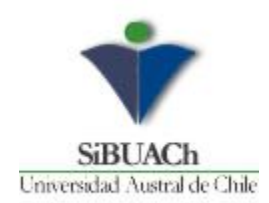

### Click en **CONNECT**

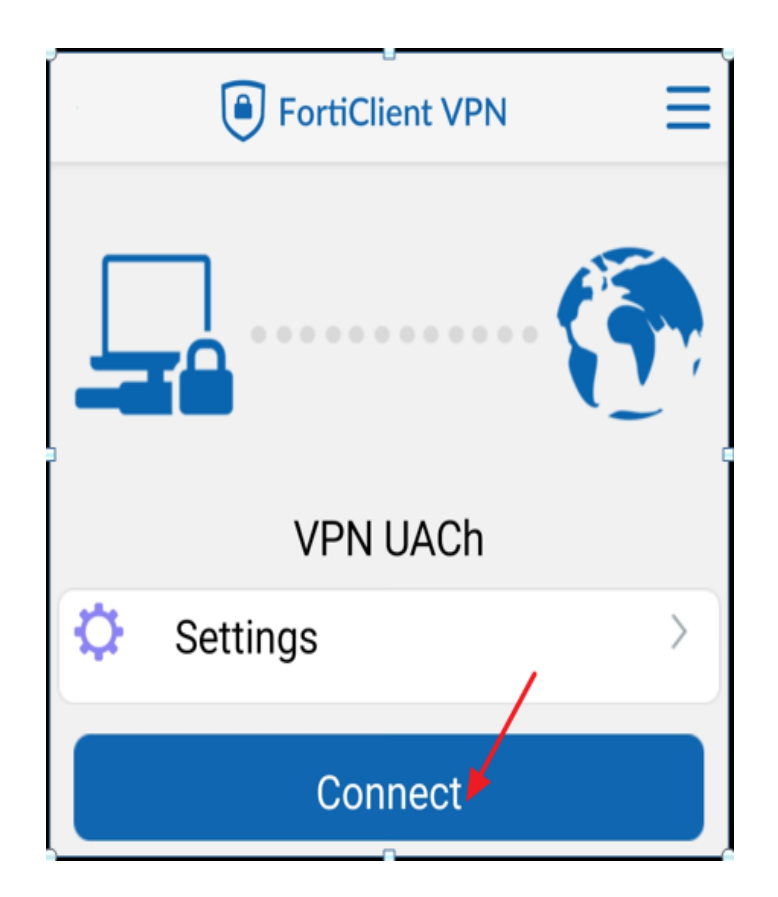

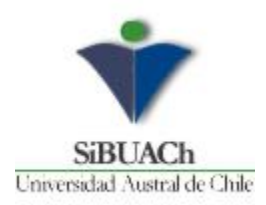

Ingresar credencial universitaria (INFOALUMNOS / INFOACADÉMICOS / INFOFUNCIONARIOS, etc.)

Click en LOGIN

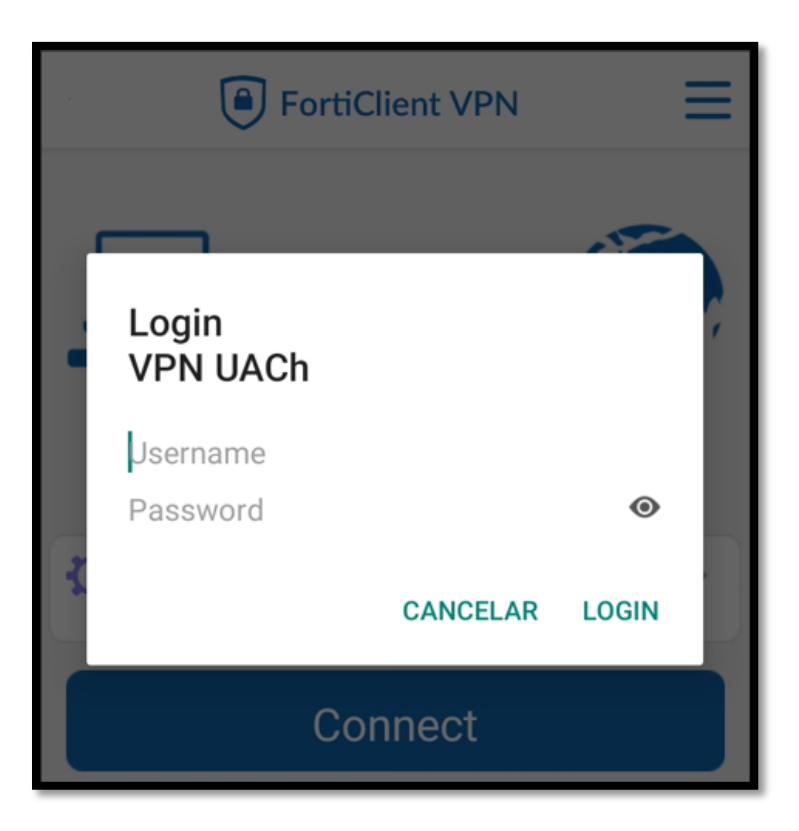

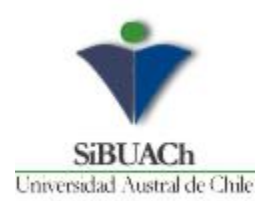

Aparecerá la siguiente pantalla:

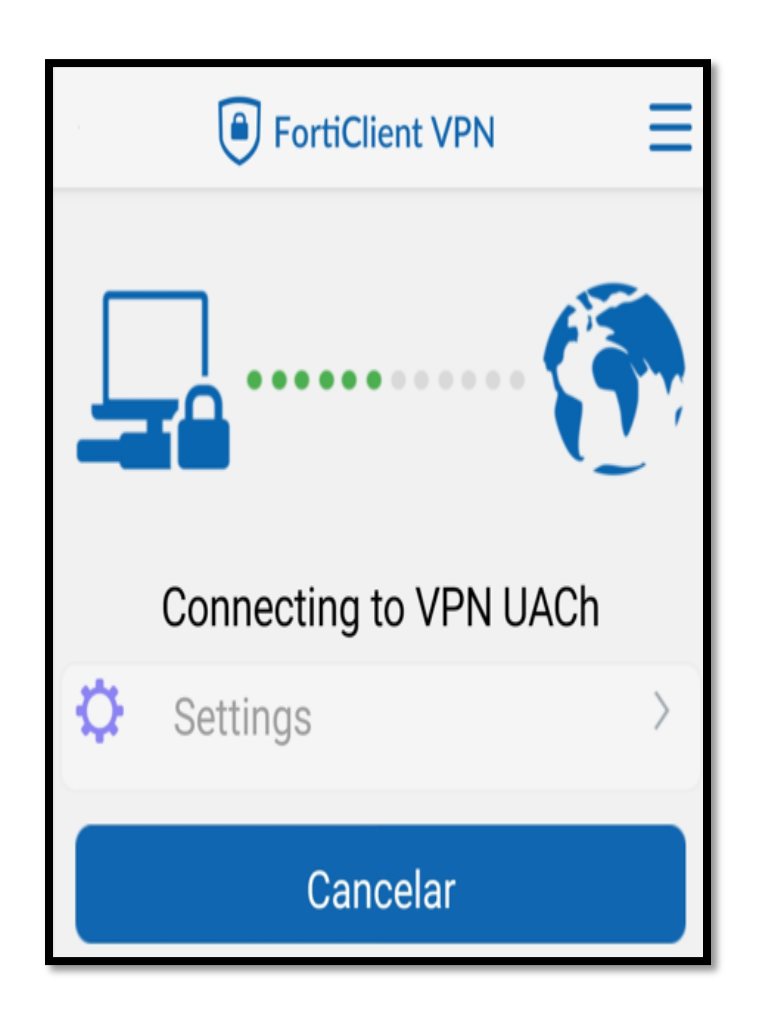

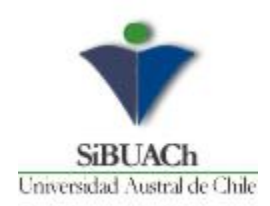

Una vez ingresada sus claves de acceso aparecerá conectado

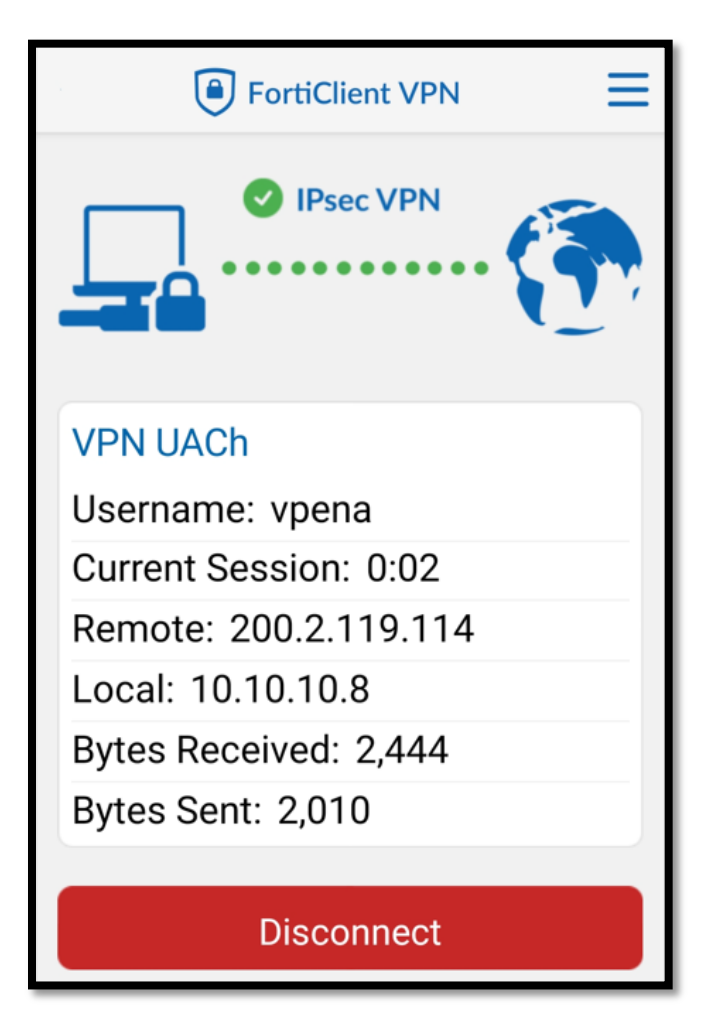